## Remote Desktop Connection: The Condensed Version

For MAC and Android users, you need to download the Microsoft Remote Desktop app from the store once for each device.

## To Connect:

- 1. Go to the Remote Desktop Web Access site -> https://rd.assiniboine.net
- 2. Login using your College network username and password
- 3. Click on the "...Remote Desktop Connection" button
- 4. [Chrome users only] a small file will download. You need to open the file to continue. Click on the file name in the bottom left corner of your web browser
- 5. A security warning may appear; click Okay to continue
- 6. A second login box may appear, if it does
  - At the username prompt, enter "mainc\" followed by your network username. Example: if your network username is "frank" you would enter "mainc\frank"
  - 2. At the password prompt, enter your network password.
- 7. Your desktop will appear
- 8. Start using this "virtual desktop" just like you would if you were sitting at a computer at the college.

*Note*: Although remote desktop works over a dial up connection, intense screen animation will be very slow. Similarly, file transfers through RDS will be slow.

## To Disconnect:

- 1. From the Start menu select "log off".
- 2. In the "are you sure" box click on "log off".